# Dépannage du chemin de données Firepower Phase 7 : Politique d'intrusion

#### Contenu

Introduction Conditions préalables Dépannage de la phase de stratégie d'intrusion Utilisation de l'outil « trace » pour détecter les pertes de stratégie d'intrusion (FTD uniquement) Rechercher les suppressions dans les stratégies d'intrusion Créer une stratégie d'intrusion ciblée Dépannage faux positif Exemple positif réel Données à fournir au TAC Étapes suivantes

#### Introduction

Cet article fait partie d'une série d'articles qui expliquent comment dépanner systématiquement le chemin de données sur les systèmes Firepower pour déterminer si les composants de Firepower peuvent affecter le trafic. Reportez-vous à l'<u>article Présentation</u> pour obtenir des informations sur l'architecture des plates-formes Firepower et des liens vers les autres articles de dépannage du chemin de données.

Cet article couvre la septième phase du dépannage du chemin de données Firepower, la fonction de stratégie d'intrusion.

### Conditions préalables

- Cet article s'applique à toutes les plates-formes Firepower exécutant une stratégie d'intrusion La fonctionnalité **trace** n'est disponible que dans les versions 6.2 et ultérieures pour la plateforme Firepower Threat Defense (FTD)
- Connaissance de l'open source Snort utile, mais pas nécessaire Pour plus d'informations sur Snort open source, rendez-vous sur <u>https://www.snort.org/</u>

#### Dépannage de la phase de stratégie d'intrusion

# Utilisation de l'outil « trace » pour détecter les pertes de stratégie d'intrusion (FTD uniquement)

L'outil de suivi de la prise en charge du système peut être exécuté à partir de l'interface de ligne de commande (CLI) FTD. Ceci est similaire à l'outil **firewall-engine-debug** mentionné dans l'<u>article</u> de la phase de la stratégie de contrôle d'accès, sauf qu'il creuse plus profondément dans le fonctionnement interne de Snort. Cela peut être utile pour voir si des règles de stratégie d'intrusion

se déclenchent sur le trafic intéressant.

Dans l'exemple ci-dessous, le trafic de l'hôte avec l'adresse IP 192.168.62.6 est bloqué par une règle de stratégie d'intrusion (dans ce cas, **1:23111**)

| > system support trace                                                                                                    |  |
|----------------------------------------------------------------------------------------------------|--|
| Please specify an IP protocol: tcp<br>Please specify a client IP address: 192.168.62.69<br>Please specify a client port:<br>Please specify a server IP address:<br>Please specify a server port:<br>Enable firewall-engine-debug too? [n]: y<br>Monitoring packet tracer debug messages                                                                                                    |  |
| [ output omitted for brevity]                                                                                                    |  |
| 173.37.145.84-80 - 192.168.62.69-38488 6 Packet: TCP, ACK, seq 3594105349, ack 3856774965<br>173.37.145.84-80 - 192.168.62.69-38488 6 AppID: service HTTP (676), application Cisco (2655)<br>192.168.62.69-38488 > 173.37.145.84-80 6 AS 1 I 0 URL SI: ShmDBLookupURL("http://www.cisco.com/ php") returned 0</td <td></td>                                                                                                    |  |
| <br>192.168.62.69-38488 > 173.37.145.84-80 6 AS 1 I 0 match rule order 5, 'inspect it all', action Allow<br>192.168.62.69-38488 > 173.37.145.84-80 6 AS 1 I 0 allow action<br>192.168.62.69-38488 > 173.37.145.84-80 6 Firewall: allow rule, 'inspect it all', allow<br>192.168.62.69-38488 > 173.37.145.84-80 6 <b>IPS Event: gid 1, sid 23111, drop</b><br>192.168.62.69-38488 > 173.37.145.84-80 6 <b>Snort detect_drop: gid 1, sid 23111, drop</b><br>192.168.62.69-38488 > 173.37.145.84-80 6 <b>AS 1 I 0</b> Deleting session<br>192.168.62.69-38488 > 173.37.145.84-80 6 <b>AS 1 I 0</b> Deleting session<br>192.168.62.69-38488 > 173.37.145.84-80 6 <b>NAP id 1, IPS id 0, Verdict BLACKLIST</b><br>192.168.62.69-38488 > 173.37.145.84-80 6 <b>===&gt; Blocked by IPS</b><br>Verdict reason is sent to DAQ'S PDTS |  |

Notez que l'action appliquée par snort a été **abandonnée**. Lorsqu'une goutte est détectée par snort, cette session particulière est alors mise sur liste noire afin que tous les paquets supplémentaires soient également abandonnés.

La raison pour laquelle snort est capable d'exécuter l'action **drop** est que l'option « Drop when Inline » est activée dans la stratégie d'intrusion. Ceci peut être vérifié dans la page de renvoi initiale de la politique d'intrusion. Dans Firepower Management Center (FMC), accédez à **Politiques > Contrôle d'accès > Intrusion** et cliquez sur l'icône de modification en regard de la stratégie en question.

| Policy                                                         | Information      |                     |                              |                                                 |                                                         |  |  |
|----------------------------------------------------------------|------------------|---------------------|------------------------------|-------------------------------------------------|---------------------------------------------------------|--|--|
| Name                                                           |                  | My Intru            | sion Policy                  |                                                 |                                                         |  |  |
| Descript                                                       | Description      |                     |                              |                                                 |                                                         |  |  |
| Drop wh                                                        | Drop when Inline |                     |                              | Uncheck this box to<br>disable Drop when Inline |                                                         |  |  |
| _                                                              |                  |                     |                              |                                                 |                                                         |  |  |
| Inline ×<br>Result                                             | Source IP ×      | Destination ×<br>IP | Source Port / ×<br>ICMP Type | Destination Port / ×<br>ICMP Code               | Message ×                                               |  |  |
| $\downarrow$                                                   | 192.168.62.69    | 173.37.145.84       | <u>38494 / tcp</u>           | <u>80 (http) / tcp</u>                          | POLICY-OTHER PHP uri tag injection attempt (1:23111:10) |  |  |
| $\mathbf{\Psi}$                                                | 192.168.62.69    | 173.37.145.84       | <u>38488 / tcp</u>           | 80 (http) / tcp                                 | POLICY-OTHER PHP uri tag injection attempt (1:23111:10) |  |  |
| Drop when Inline disabled = "Would have dropped" Inline Result |                  |                     |                              |                                                 |                                                         |  |  |
| Drop when Inline enabled = "Dropped" Inline Result             |                  |                     |                              |                                                 |                                                         |  |  |

Si « Drop When Inline » est désactivé, snort n'abandonne plus les paquets offensants, mais il alerte toujours avec un **résultat Inline** de « Aurait abandonné » dans les événements Intrusion.

Lorsque la commande « Drop When Inline » est désactivée, le résultat de la commande trace indique une action **drop** pour la session de trafic en question.

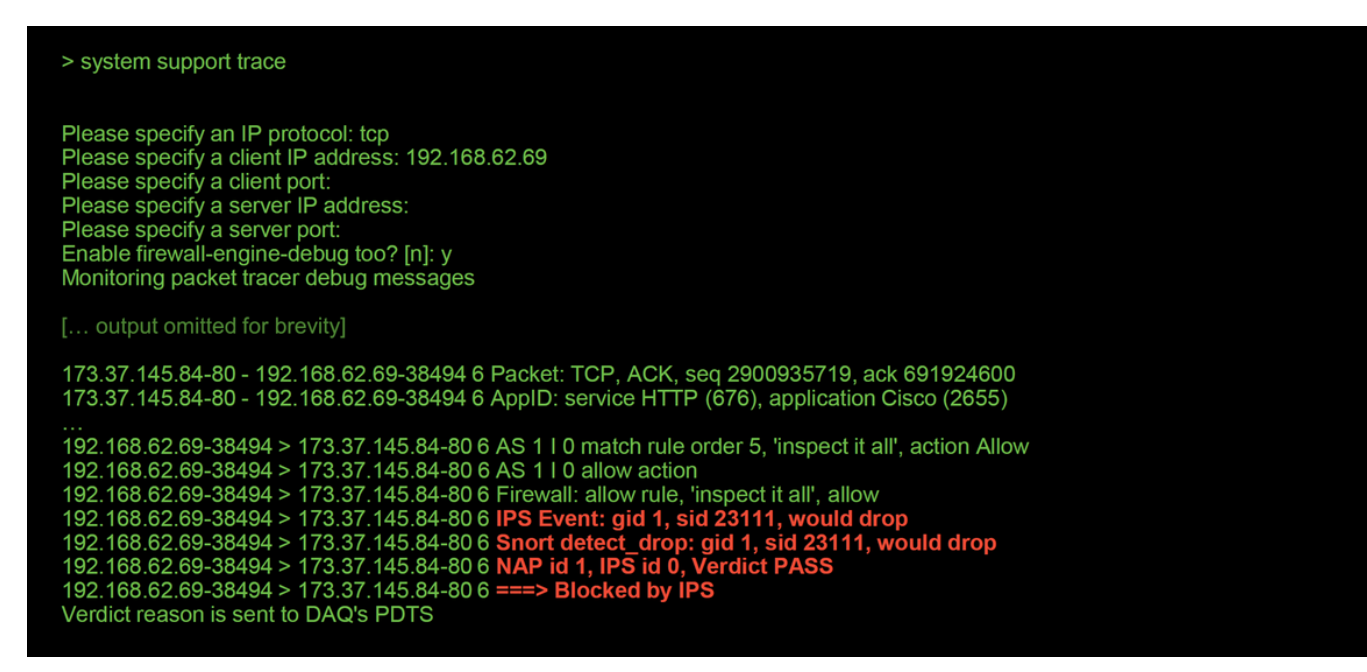

#### Rechercher les suppressions dans les stratégies d'intrusion

Il est possible de supprimer le trafic sans envoyer d'événements d'intrusion au FMC (abandon silencieux). Pour ce faire, vous devez configurer **les suppressions.** Afin de vérifier si une suppression a été configurée dans une stratégie d'intrusion, l'interpréteur de commandes expert peut être vérifié sur le serveur principal, comme illustré ci-dessous.

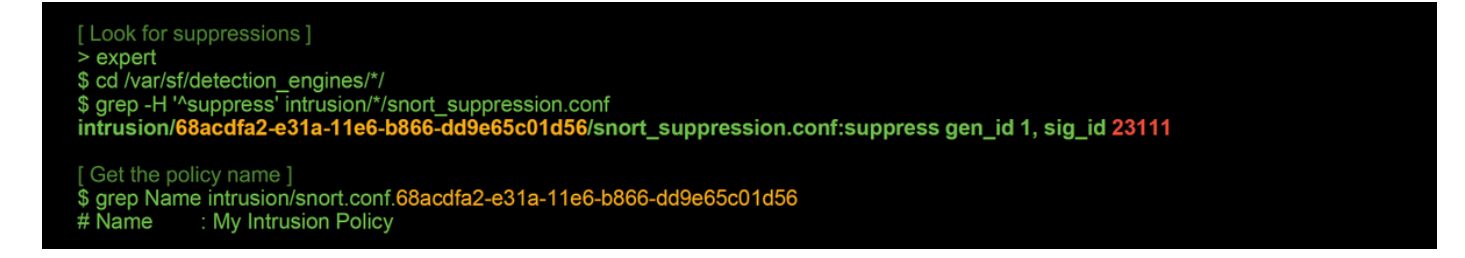

Notez que la stratégie d'intrusion appelée « Ma stratégie d'intrusion » contient une suppression pour la règle 1:2311. Par conséquent, le trafic peut être abandonné en raison de cette règle, sans aucun événement. C'est une autre raison pour laquelle l'utilitaire de suivi peut être utile, car il montre toujours les pertes qui se produisent.

Afin de supprimer la suppression, la règle en question peut être filtrée dans la vue **Règles** de stratégie d'intrusion. Ceci ouvre une option pour supprimer la suppression, comme indiqué cidessous.

| Edit Policy: My Intrusion                                                                                     | Policy                                                                                                    | Filter by rule S                                                                                                    | D                                                                                                    |          |
|----------------------------------------------------------------------------------------------------|----------------------------------------------------------------------------------------------------|----------------------------------------------------------------------------------------------------|----------------------------------------------------------------------------------------------------|----------|
| Edit Policy: My Intrusion Policy Information Rules Firepower Recommendations Advanced Settings  Policy Layers | POlicy<br>Rules<br>Rule Configuration<br>Rule Content<br>Message<br>SID<br>GID<br>@ Reference<br>@ Action<br>@ Protocol<br>@ Direction<br>Source IP<br>Destination IP<br>Source port<br>Destination port<br>@ Rule Overhead<br>Metadata | Filter: SID:"23111"<br>Rule State Event Filtering Dyna<br>GID SID Message<br>1 23111 POLICY-O<br>Hide details<br>(1:23111) POLICY-OTHER<br>Summary<br>Rule State | O selected rules of 1<br>nic State Alerting Comments<br>THER PHP uri tag injection attempt<br>PHP uri tag injection attempt<br>This event is generated when an attempt is made to exploit a known vulnerability in web gatewr<br>X prop and Generate Events<br>Base Policy | ay.      |
|                                                                                                    |                                                                                                    | Rule Overhead  Thresholds (0)  Suppressions (1)  Type Rule                                                                                                    | Network                                                                                                    | 🗍 Delete |

#### Créer une stratégie d'intrusion ciblée

Si le trafic est abandonné par une règle de stratégie d'intrusion particulière, vous pouvez ne pas vouloir supprimer le trafic en question, mais vous pouvez également ne pas vouloir désactiver la règle. La solution consiste à créer une nouvelle stratégie d'intrusion avec la ou les règles incriminées désactivées, puis à lui demander d'évaluer le trafic provenant des hôtes cibles.

Voici une illustration de la création de la nouvelle stratégie d'intrusion (sous **Politiques > Contrôle** d'accès > Intrusion).

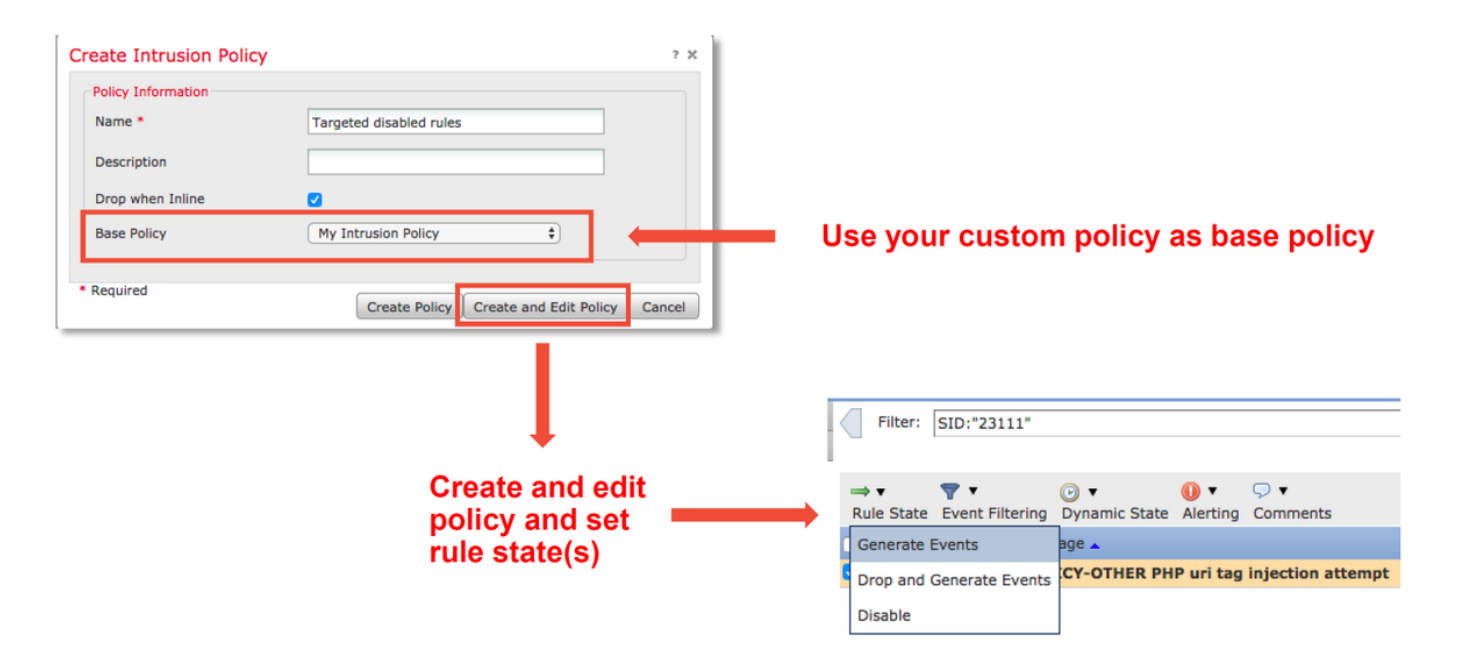

Après avoir créé la nouvelle stratégie d'intrusion, elle peut ensuite être utilisée dans une nouvelle règle de stratégie de contrôle d'accès, qui cible les hôtes en question, dont le trafic était précédemment abandonné par la stratégie d'intrusion d'origine.

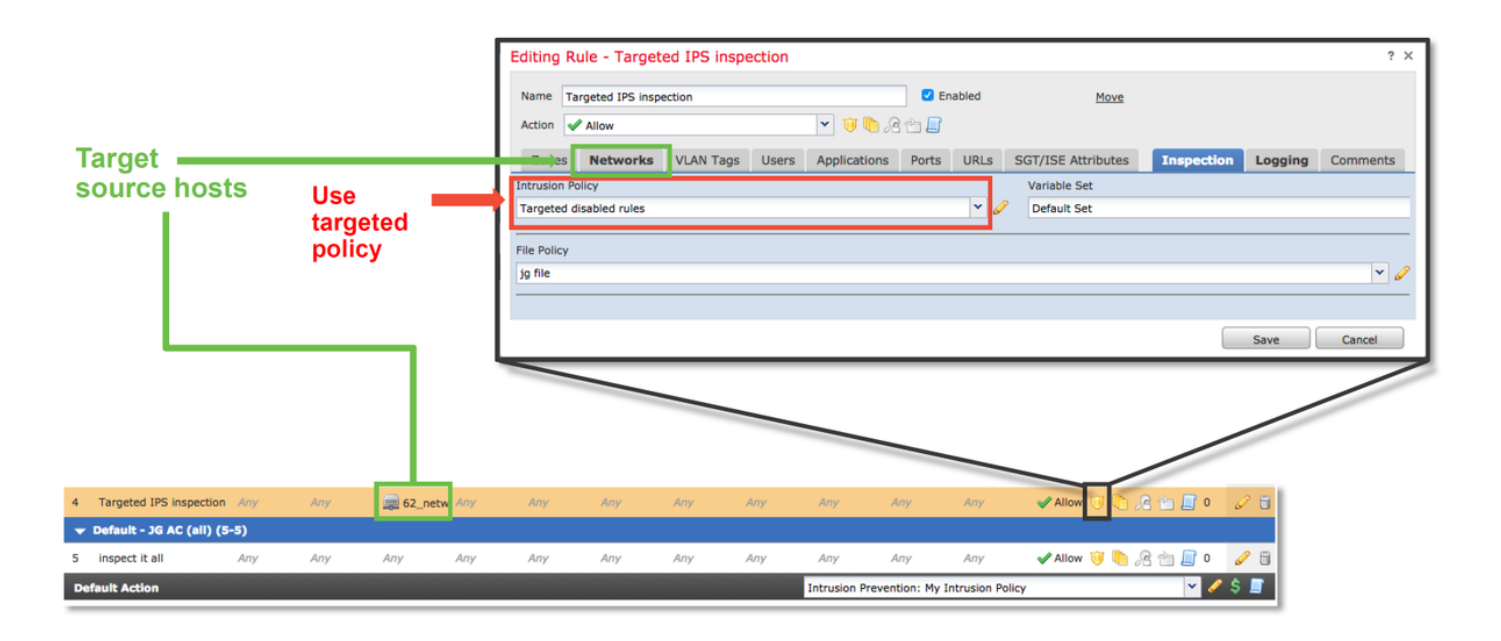

#### Dépannage faux positif

Un scénario courant est une analyse fausse positive pour les événements d'intrusion. Il y a plusieurs choses qui peuvent être vérifiées avant d'ouvrir un cas faux positif.

1. Dans la page **Vue tableau des événements d'intrusion**, cochez la case de l'événement en question

2. Cliquez sur **Download Packets** pour obtenir les paquets capturés par Snort lors du déclenchement de l'événement d'intrusion.

3. Cliquez avec le bouton droit sur le nom de la règle dans la colonne **Message**, puis **Documentation de la règle**, pour afficher la syntaxe de la règle et d'autres informations pertinentes.

|           | <u>▼ Time</u> ×                                                        | Priority × | Impact × | Inline ×<br>Result | Source IP ×     | Destination ×<br>IP | Source Port        | t / X Destination Port / X<br>ICMP Code | < Message ×                                                                                                    |
|-----------|------------------------------------------------------------------------|------------|----------|--------------------|-----------------|---------------------|--------------------|-----------------------------------------|----------------------------------------------------------------------------------------------------|
| 1         | 2017-06-05 13:23:57                                                    | high       | 2        | $\mathbf{\Psi}$    | i92.168.62.69   | 10.83.180.17        | <u>49080 / tcp</u> | 80 (http) / tcp                         | OS-OTH C 2014 COL and C 2014 COL AND C 2014 COL AND C 2014 C 2014 |
| I< < Page | Page 1 of 1 >> Displaying row 1 of 1 rows     Open in Context Explorer |            |          |                    |                 |                     |                    |                                         |                                                                                                    |
|           | View Copy                                                              |            | Delete   |                    | Review Download |                     | Download Packets   | Rule documentation                      |                                                                                                    |
|           | View All Copy All                                                      |            |          | Delete All         |                 | Review All          |                    | Download All Packets                    | Edit rule                                                                                                    |
| 1) (      | Check this                                                             | box or     | ı event  | (s) of             | interest        |                     |                    | L.                                      | Drop and Generate Events<br>Disable Rule<br>Threshold<br>Suppression                                                                                                    |
|           |                                                                        |            |          |                    |                 | 2) Cli              | ck "Do             | wnload Packe                            | ets" Exclude                                                                                                    |
|           |                                                                        |            |          |                    |                 |                     |                    |                                         |                                                                                                    |

**View rule details** 

Voici la syntaxe de la règle qui a déclenché l'événement dans l'exemple ci-dessus. Les parties de la règle qui peuvent être vérifiées par rapport à un fichier de capture de paquets (PCAP) téléchargé à partir du FMC pour cette règle sont en gras.

alert tcp \$EXTERNAL\_NET any -> \$HOME\_NET \$HTTP\_PORTS \ (msg : « tentative d'injection de variable d'environnement OS-AUTRE Bash CGI »; \ flow:to\_server, établi ; \

# contenu : »() {« ; fast\_pattern : uniquement ; http\_header ; \ métadonnées : policy balance-ipsdrop, policy max-detect-ipsdrop, policy security-ipsdrop, policy set community, service http ; \ référence : cve,2014-6271 ; référence : cve,2014-6277 ; référence : cve,2014-6278 ; référence : cve,2014-7169 ; \ classtype:tentadmin; \ sid : 31978 ; rev : 5 ; )

Ces étapes initiales peuvent ensuite être suivies pour effectuer le processus d'analyse, pour voir si le trafic doit correspondre à la règle qui a déclenché.

1. Vérifiez la règle de contrôle d'accès correspondant au trafic. Ces informations font partie des colonnes de l'onglet Intrusion Events.

Recherchez le jeu de variables utilisé dans cette règle de contrôle d'accès. L'ensemble de variables peut ensuite être examiné sous Objets > Gestion des objets > Jeux de variables
 Assurez-vous que les adresses IP du fichier PCAP correspondent aux variables (dans ce cas, un hôte inclus dans \$EXTERNAL\_NET se connectant à un hôte inclus dans la configuration de variable \$HOME\_NET)

4. Pour le **flux**, il peut être nécessaire de capturer une session/connexion complète. Snort ne capturera pas le flux complet pour des raisons de performances. Cependant, dans la plupart des cas, il est possible de supposer que si une règle avec flow : établi a été déclenchée, la session a été établie au moment où la règle a été déclenchée, de sorte qu'un fichier PCAP complet n'est pas nécessaire pour vérifier cette option dans une règle de snort. Mais il peut être utile de mieux comprendre la raison pour laquelle il a été déclenché.

5. Pour **le service http**, consultez le fichier PCAP dans Wireshark pour voir s'il ressemble au trafic HTTP. Si la détection de réseau est activée pour l'hôte et qu'elle a déjà vu l'application « HTTP », elle peut faire correspondre le service sur une session.

Avec ces informations en tête, les paquets téléchargés à partir du FMC peuvent être examinés plus en détail dans Wireshark. Le fichier PCAP peut être évalué pour déterminer si l'événement déclenché est faux positif.

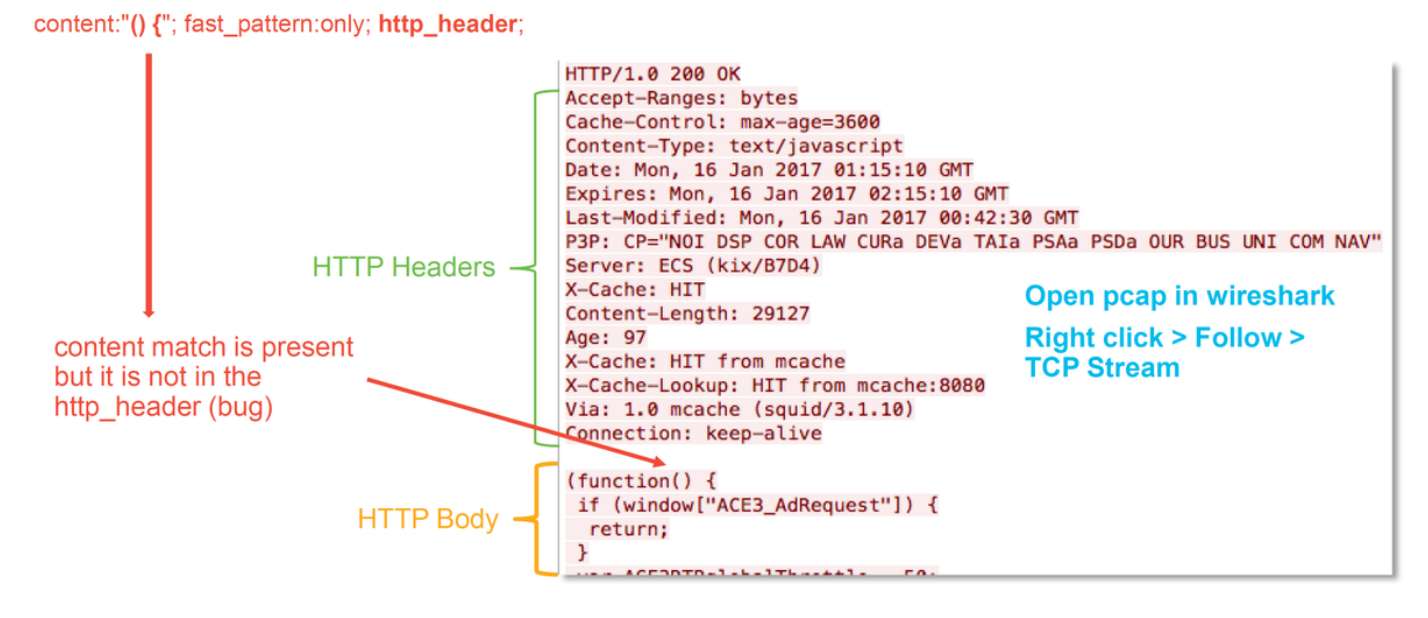

Dans l'illustration ci-dessus, le contenu pour lequel la règle détecte était présent dans le fichier PCAP - "() {"

Cependant, la règle spécifie que le contenu doit être détecté dans l'en-tête HTTP du paquet - http\_header

Dans ce cas, le contenu a été trouvé dans le corps HTTP. C'est donc un faux positif. Cependant, ce n'est pas un faux positif dans le sens où la règle est écrite de manière incorrecte. La règle est correcte et ne peut pas être améliorée dans ce cas. Cet exemple est susceptible de rencontrer un bogue Snort qui provoque une confusion dans la mémoire tampon de snort. Cela signifie que Snort a identifié les en-têtes http de manière incorrecte.

Dans ce cas, vous pouvez rechercher les bogues existants pour le moteur snort/IPS dans la version que votre périphérique exécute. S'il n'y en a pas, un dossier auprès du centre d'assistance technique Cisco (TAC) peut être ouvert. Les captures de session complètes sont nécessaires pour étudier un problème tel que l'équipe Cisco doit examiner comment Snort est entré dans cet état, ce qui ne peut pas être fait avec un seul paquet.

#### Exemple positif réel

L'illustration ci-dessous montre l'analyse de paquets pour le même événement d'intrusion. Cette fois, l'événement est un vrai positif, car le contenu n'apparaît pas dans l'en-tête HTTP.

#### content:"() {"; fast\_pattern:only; http\_header;

GET / HTTP/1.1 Host: 10.83.180.17 User-Agent: curl/7.47.0 Accept: \*/\* test: () {

in the http\_header

content match is present

#### Données à fournir au TAC

| Instructions                                                                              |
|-------------------------------------------------------------------------------------------|
| http://www.cisco.com/c/en/us/support/docs/security/sourcefire-defense-center/117663-techr |
| Reportez-vous à cet article pour obtenir des instructions.                                |
| Reportez-vous à cet article pour obtenir des instructions.                                |
|                                                                                           |

## Étapes suivantes

S'il a été déterminé que le composant Stratégie d'intrusion n'est pas la cause du problème, l'étape suivante consiste à dépanner la fonctionnalité Stratégie d'analyse du réseau.

Cliquez ici pour passer au dernier article.